# **AS-Interface Master Interface**

#### **Product Overview**

The AS-Interface Master interface can be top or bottommounted. Both options are illustrated below. Install the gateway in an enclosure considered representative of the intended use.

• Top-mounted Interface

Gateway Power Connector

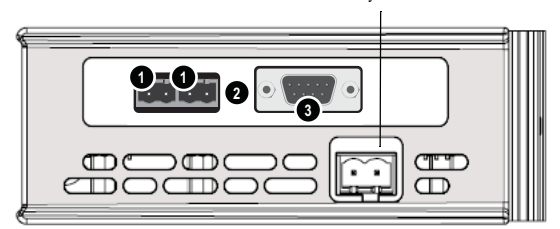

See table below for connector details.

• Front View

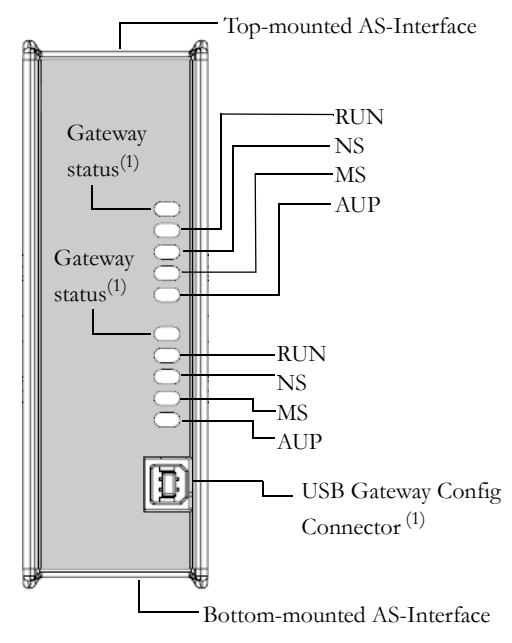

• Bottom-mounted Interface

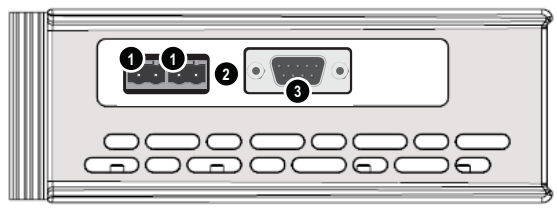

See table below for connector details.

| # | Connector Description   |
|---|-------------------------|
| 1 | AS-Interface connector  |
| 2 | Configuration Button    |
| 3 | Master Config connector |

## **Configuration Button**

- Press and hold for 2 seconds to toggle between **Config mode** and **Protected mode**.
- Press and hold for 5 seconds to initiate **Auto Configuration** (only in Config mode)

<sup>1</sup>See Gateway Installation Sheet for more information.

# **Network Status LED:s**

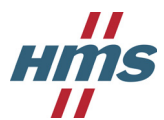

| LED     | State                                         | Indication                                       |
|---------|-----------------------------------------------|--------------------------------------------------|
| Gateway | Consult the X-gateway user manual for further |                                                  |
| Status  |                                               |                                                  |
| RUN     | Green                                         | Running                                          |
|         | Red                                           | Idle                                             |
| NS      | Green                                         | Online, no connections                           |
|         | Green, 1Hz                                    | Online according to configuration                |
|         | Red                                           | Offline                                          |
| MS      | Green                                         | Configuration mode                               |
|         | Green, 8Hz                                    | Auto Configuration in progress                   |
|         | Green, 1Hz                                    | Protected mode                                   |
|         | Red                                           | Power Fail bus                                   |
| AUP     | Green, 8Hz                                    | Auto programming possible                        |
|         | Green, 1Hz                                    | Slave address 0 exists                           |
|         | Red                                           | Periphery error                                  |
|         | Red, 8Hz                                      | Periphery error - auto-programming               |
|         | Red, 1Hz                                      | Periphery error - slave with address 0<br>exists |

# **AS-Interface Connectors**

| Pin | Signal         |
|-----|----------------|
| +   | AS-Interface + |
| -   | AS-Interface - |

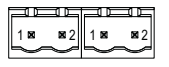

# Master Config Connector Pinout (RS232)

| Pin        | Signal          |
|------------|-----------------|
| 1          | (not connected) |
| 2          | RS-232 RxD      |
| 3          | RS-232 TxD      |
| 4          | (not connected) |
| 5          | Ground          |
| 6, 7, 8, 9 | (not connected) |
| Housing    | Shield          |

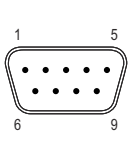

## **Accessories Checklist**

The following items are required for installation:

- USB cable (included)
- Null modem cable (not included)
- AS-Interface cables (not included)

#### Installation and Startup Summary

- **1.** Connect the gateway to the AS-Interface network.
- **2.** If required, connect a PC to the gateway via a USB cable.
- **3.** If required, connect a PC to the Master Config port via a null modem cable.
- **4.** Power up and (if required) configure the gateway.

## **AS-Interface Support**

Questions regarding the AS-Interface network system should be addressed to www.as-interface.com